#### ×

### Inserir Motivo da Ocorrência Operacional

O objetivo desta funcionalidade é inserir um motivo da ocorrência operacional (por solicitação da Caern). A opção pode ser acessada via Menu de Sistema, no caminho: Gsan > Atendimento ao Público > Registro Atendimento > Inserir Motivo da Ocorrência Operacional.

Feito isso, o sistema acessa a tela de filtro abaixo:

#### Observação

|                             | Gsan -> Atendimento ao Publico -> Registro Atendimento -> Inserir Mo | otivo da Ocorrencia Operaci |
|-----------------------------|----------------------------------------------------------------------|-----------------------------|
| Inserir Motivo Oco          | rrência Operacional                                                  |                             |
| Para inserir o motivo da oc | orrência operacional informe os dados abaixo:                        |                             |
| Descrição:*                 | TESTE                                                                |                             |
| Descrição Abreviada:        | TT                                                                   |                             |
| Tipo da Ocorrência:*        | Paralisacao da Coleta de Esgotos 🔻                                   |                             |
|                             | Campos Obrigatórios*                                                 |                             |
| Limpar Cancelar             |                                                                      | Inseri                      |

Agora, informe os campos necessários, sinalizados por um asterisco vermelho, referentes ao motivo da ocorrência operacional e clique no botão Inserir. Caso o usuário não informe ou selecione o conteúdo de algum campo necessário à operação, o sistema exibe a mensagem: Informe «nome do campo que não foi preenchido ou selecionado».

1/3

Last update: 04/02/2019 ajuda:inserir\_motivo\_da\_ocorrencia\_operacional https://www.gsan.com.br/doku.php?id=ajuda:inserir\_motivo\_da\_ocorrencia\_operacional 20:04

# Tela de Sucesso

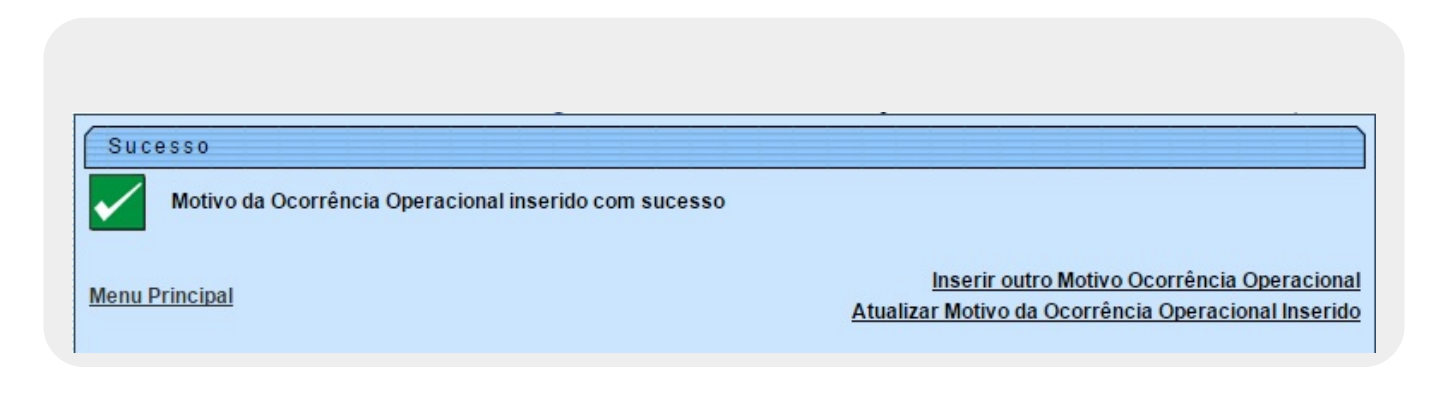

### **Preenchimento dos Campos**

| Campo               | Orientações para Preenchimento                                                                                          |
|---------------------|----------------------------------------------------------------------------------------------------|
| Descrição           | Campo obrigatório. Informe a descrição do motivo da ocorrência operacional,<br>com no máximo 50 (cinquenta) caracteres. |
| Descrição Abreviada | Informe a descrição abreviada do motivo da ocorrência operacional, com no<br>máximo 10 (dez) caracteres.                |
| Tipo da Ocorrência  | Campo obrigatório. Selecione uma das opções disponibilizadas pelo sistema.                                              |

# Funcionalidade dos Botões

| Botão    | Descrição da Funcionalidade                                                       |
|----------|-----------------------------------------------------------------------------------|
| Limpar   | Ao clicar neste botão, o sistema limpa o conteúdo dos campos na tela.             |
| Cancelar | Ao clicar neste botão, o sistema cancela a operação e retorna à tela principal.   |
| Inserir  | Ao clicar neste botão, o sistema comanda a inserção dos dados na base do sistema. |

#### Referências

Inserir Motivo da Ocorrência Operacional

**Termos Principais** 

**Manter Ocorrência Operacional** 

Clique aqui para retornar ao Menu Principal do GSAN.

From:

https://www.gsan.com.br/ - Base de Conhecimento de Gestão Comercial de Saneamento

Permanent link: https://www.gsan.com.br/doku.php?id=ajuda:inserir\_motivo\_da\_ocorrencia\_operacional

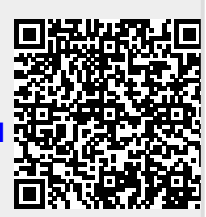

Last update: 04/02/2019 20:04